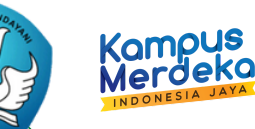

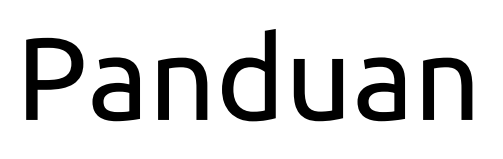

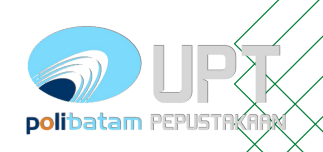

### Unggah Mandiri di Repository

 Mengakses url <u>repository.polibatam.ac.id</u>
 Login menggunakan akun e-<u>Learning</u>

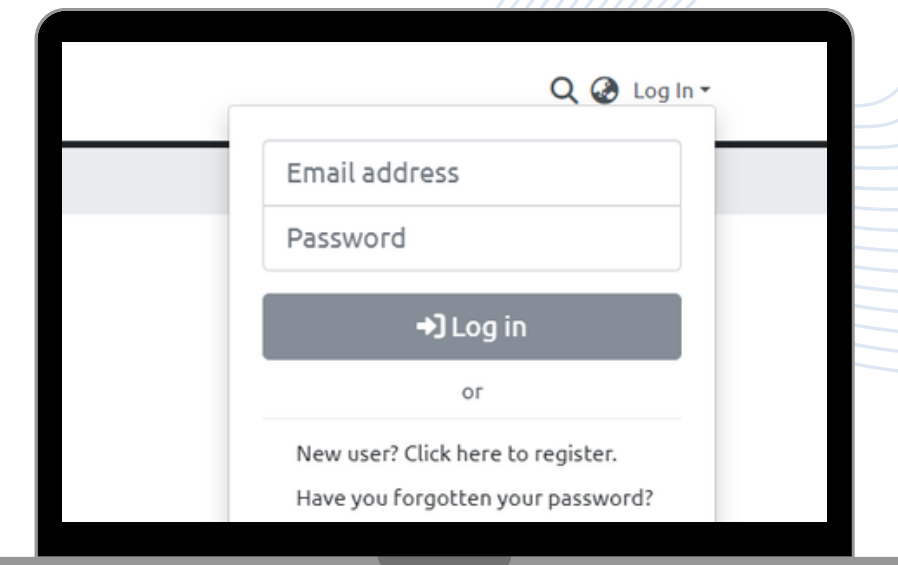

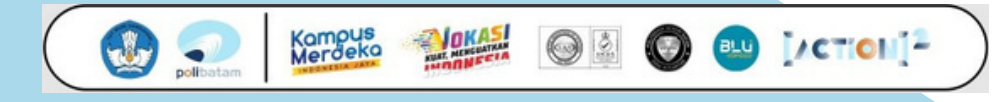

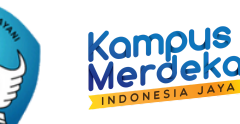

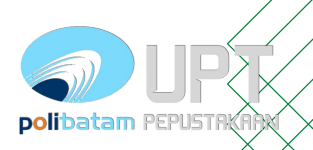

### Unggah Mandiri di Repository

- Arahkan ke menu samping
- Pilih "New"
- Kemudian "Item"

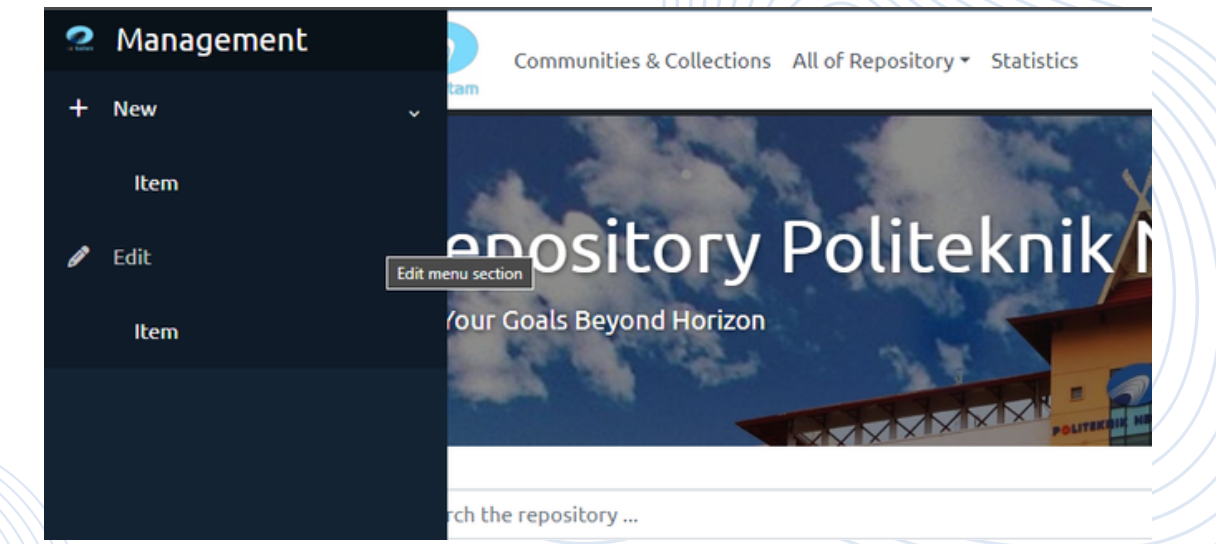

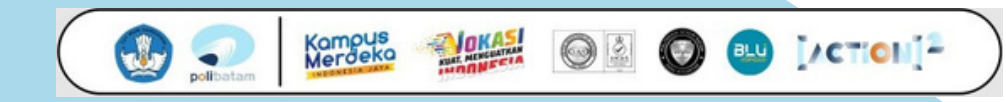

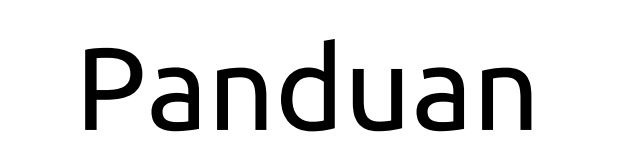

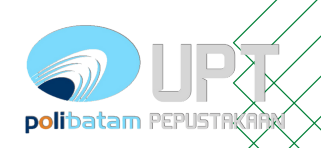

### Unggah Mandiri di Repository

Kampus Merdeka

Kemudian akan muncul tabulasi "New Item"
Pilih sesuai dengan program studi anda

Kompus Merdeka

| Search for a collection        |      |   |          |
|--------------------------------|------|---|----------|
|                                |      |   |          |
| lurusan Manajaman Pisnis       |      |   | <b>A</b> |
| D-3 Akuntansi                  |      |   | - 11     |
| o o manada i si                |      |   | 11       |
| Jurusan Teknik Elektro         |      |   | - 1-1    |
| D-3 Teknik Elektronika         |      |   |          |
|                                |      |   | 11       |
| Jurusan Teknik Elektro         |      |   |          |
| D-3 Teknik Elektronika Manufak | ktur |   |          |
|                                |      |   |          |
| Jurusan Teknik Informatika     |      |   |          |
| D-3 Teknik Geomatika           |      |   |          |
| Jurusan Teknik Informatika     |      |   |          |
| D-3 Teknik Informatika         |      |   |          |
|                                |      |   |          |
| Jurusan Teknik Elektro         |      |   |          |
| D-3 Teknik Instrumentasi       |      |   |          |
|                                |      |   |          |
| Jurusan Teknik Mesin           |      |   | w        |
|                                | _    | _ | _        |

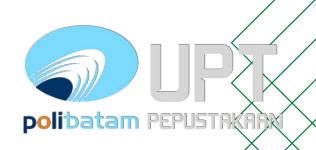

## Unggah Mandiri di Repository

Kompus Merdeka

 Author diisi dengan nama penulis (nama dibalik)

Kampus

Merdeko

- NIM/NIDN/NIDK for author diisi dengan nomor identitas penulis (cth. NIM99999)
- Kode Prodi diisi dengan kode prodi diikuti dengan nama prodi (cth. KODEPRODI999999#Teknik\_Mesin)
- Advisor diisi dengan nama ( pembimbing (nama dibalik)
- NIM/NIDN/NIDK for author diisi dengan nomor identitas
   pembimbing(cth. NIM99999)

\*jika penulis dan pembimbing lebih dari satu(1) bisa ditambahkan dengan memilih "add more" dan diisi sesuai aturan diatas.

| Aser, David                                          |                       |            |
|------------------------------------------------------|-----------------------|------------|
| Enter the author's name (Family name, Given names).  |                       |            |
| + Add more                                           |                       |            |
| NIM/NID/NIDK for Author                              |                       |            |
| NIM                                                  | \$                    | NIM123456  |
| Example : NIM999999 / NIDN999999 / NIDK999999        |                       |            |
| + Add more                                           |                       |            |
| KODE PRODI                                           |                       |            |
| KODEPRODI987682635#Teknik_Elektronilka               | Kode Prodi bisa dilil | hat disini |
| Expample : KODEPRODI9999#nama_prodi<br>Advisor       |                       |            |
| Hakim, Suratna                                       |                       |            |
| Enter the advisor's name (Family name, Given names). |                       |            |
| + Add more                                           |                       |            |
| NIM/NID/NIDK for Advisor                             |                       |            |
| NIDN                                                 | ¢                     | NIDN123456 |
| Example : NIM999999 / NIDN999999 / NIDK999999        |                       | 6          |
| + Add more                                           |                       |            |
|                                                      |                       |            |

IACTION 2

## Panduan Unggah Mandiri di Repository

- Date of issue diisi dengan tanggal disahkannya karya ilimiahnya
- Publisher adalah terbitan (apabila tidak ada boleh dikosongi)
- Citation diisi dengan jenis sitasi karya tulisnya (cth. APA)
- Series (boleh dikosongi)
- Identifier ISSN/ISBN (boleh kosongi)
- Type diisi dengan jenis karya ilmiahnya (cth. Book/Article)
- Language diisi bahasa Indonesia atau Other (jika tidak ada bahasa Indonesia)

| 0000011001                                               | ue *                                     |                                         |                                         | Put          | blisher                                 |                            |
|----------------------------------------------------------|------------------------------------------|-----------------------------------------|-----------------------------------------|--------------|-----------------------------------------|----------------------------|
| ^                                                        | ~                                        | ~                                       |                                         | P            | ublisher                                |                            |
| year                                                     | month                                    | day                                     |                                         | Enb          | er the name of the publisher of the p   | reviously issued instance  |
| ~                                                        | ~                                        | ~                                       |                                         |              |                                         |                            |
| Please give t<br>month if they<br>Citation               | he date of previo<br>y aren't applicab   | ous publication or public distri<br>ie. | ibution. You can leave out the day and  | /or          |                                         |                            |
| Citation                                                 |                                          |                                         |                                         |              |                                         |                            |
| Enter the sta                                            | indard citation fo                       | or the previously issued instan         | ice of this item.                       |              |                                         |                            |
| Series/Rep                                               | ort No.                                  |                                         |                                         |              |                                         |                            |
| Series                                                   |                                          |                                         |                                         |              |                                         | Report No.                 |
| Enter the ser                                            | ries and number                          | assigned to this item by your o         | community.                              |              |                                         |                            |
| ISSN                                                     |                                          |                                         |                                         | • Iden       | tifiers                                 |                            |
| If the item ha                                           | as any identificat                       | ion numbers or codes associal           | ted with it, please enter the types and | the actual   | numbers or codes.                       |                            |
| + Add mor                                                | e                                        |                                         |                                         |              |                                         |                            |
| Туре                                                     |                                          |                                         |                                         |              |                                         |                            |
|                                                          |                                          |                                         |                                         |              |                                         |                            |
| Select the ty                                            | pe of content of                         | the item.                               |                                         |              |                                         |                            |
| Select the ty                                            | pe of content of<br>e                    | the item.                               |                                         |              |                                         |                            |
| Select the ty<br>+ Add mor<br>Language                   | pe of content of<br>e                    | the item.                               |                                         |              |                                         |                            |
| Select the ty<br>+ Add mor<br>Language                   | pe of content of<br>e                    | the item.                               |                                         |              |                                         |                            |
| Select the ty<br>+ Add mor<br>Language<br>Select the lan | pe of content of<br>e<br>nguage of the m | in content of the item. If the          | language does not appear in the list,   | olease selec | ct 'Other'. If the content does not rea | lly have a language (for e |
| Select the ty<br>+ Add mor<br>Language<br>Select the lan | pe of content of<br>e<br>nguage of the m | in content of the item. If the          | language does not appear in the list, j | please selec | ct 'Other'. If the content does not rea | lly have a language (for e |

polibatam PEPUST

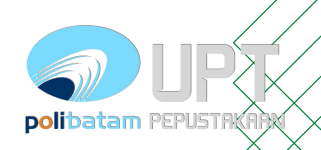

### Unggah Mandiri di Repository

- Subject Keyword diisi dengan subject yang tersedia didalam database
- Abstract diisi dengan abstrak dari karya ilmiahnya.
- Sponsor (boleh dikosongi)

Kampus Merdeka

 Description diisi deskripsi fisik (jika ada) dalam bentuk ukuran atau bentuk fisiknya.

| Describe          |                                                                                   |
|-------------------|-----------------------------------------------------------------------------------|
| Subject Keywords  | material                                                                          |
| Abstract Abstract | Material physics with surface physics<br>Materials chemistry<br>Materials science |
|                   | Functional materials<br>Construction materials<br>Other materials science         |

Enter the abstract of the item.

Sponsors

Kompus Merdeka

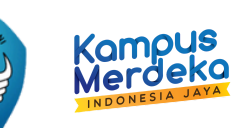

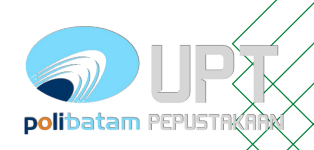

## Unggah Mandiri di Repository

Upload files diisi dengan dokumen karya ilmiah berserta dokumen pendukungnya. Untuk artikel ilmiah ketentuannya :

- 1. Full Page Artikel (\*.pdf) dengan nama berkasnya diganti menjadi NIM\_Article
- 2. Borang Publikasi (\*.pdf) dengan nama berkasnya Borang\_Publikasi 📗

Kompus

3.\*Dokumen Pendukung Lainnya dengan nama berkasnya NIM\_(Judul Berkas)(format berkas menyesuaikan)

\*Dokumen pendukung disesuaikan kebutuhan masing-masing artikel

Untuk menambahkan berkas bisa melalui *drag n drop* pada komputer atau menekan tombol

Deskripsi berkas bisa diubah melalui tombol edit pada berkas Ubah title dengan judul berkas seperti ketentuan diatas.

| Upload files                 |                                   | 0 ^   |
|------------------------------|-----------------------------------|-------|
| No<br>Thumbnail<br>Available | BG.jpeg (107.94 KB)<br>BG.jpeg    | ¥ 🗹 盲 |
| Deposit license              |                                   | 0 ^   |
| 🗘 Drag                       | & Drop your files here, or browse |       |
|                              |                                   |       |

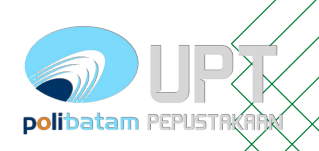

### Unggah Mandiri di Repository

Kampus Merdeka

- Kolom title diisi judul berkas
- Deskripsi diisi dengan deskripsi berkas (cth. Berkas bukti dukun pengesahan, dan lampiran)
- Access Condition type
  - 1. openaccess (terbuka penuh) 2. lease (dibuka hingga DD) 3. embargo (dibuka mulai DD)
  - 4. administrator (hanya admin

Kampus

Jordek

| <ul> <li>Kolom title diisi judul berkas</li> <li>Deskripsi diisi dengan deskripsi<br/>berkas (cth. Berkas bukti dukung,<br/>pengesahan, dan lampiran)</li> </ul>  | Edit bitstream × Title * BG.jpeg Enter the name of the file. Description Description                                                                                                    |
|----------------------------------------------------------------------------------------------------|----------------------------------------------------------------------------------------------------|
| • Access Condition type<br>1. openaccess (terbuka penuh)<br>2. lease (dibuka hingga DD)<br>3. embargo (dibuka mulai DD)<br>4. administrator (hanya admin<br>saja) | Exter a description for the file  Add more  Access condition type  openaccess  openaccess  lease lease lease extended access condition is applied Select the date until which the related access condition is applied + Add more |
| Selanjutnya centang 🗹 tulisan yang pali<br>bawah "I confirm the license above"                                                                                    | I confirm the license above<br>You must accept the license                                                                                                    |
| • • • • •                                                                                                    |                                                                                                    |

I/CTION 2

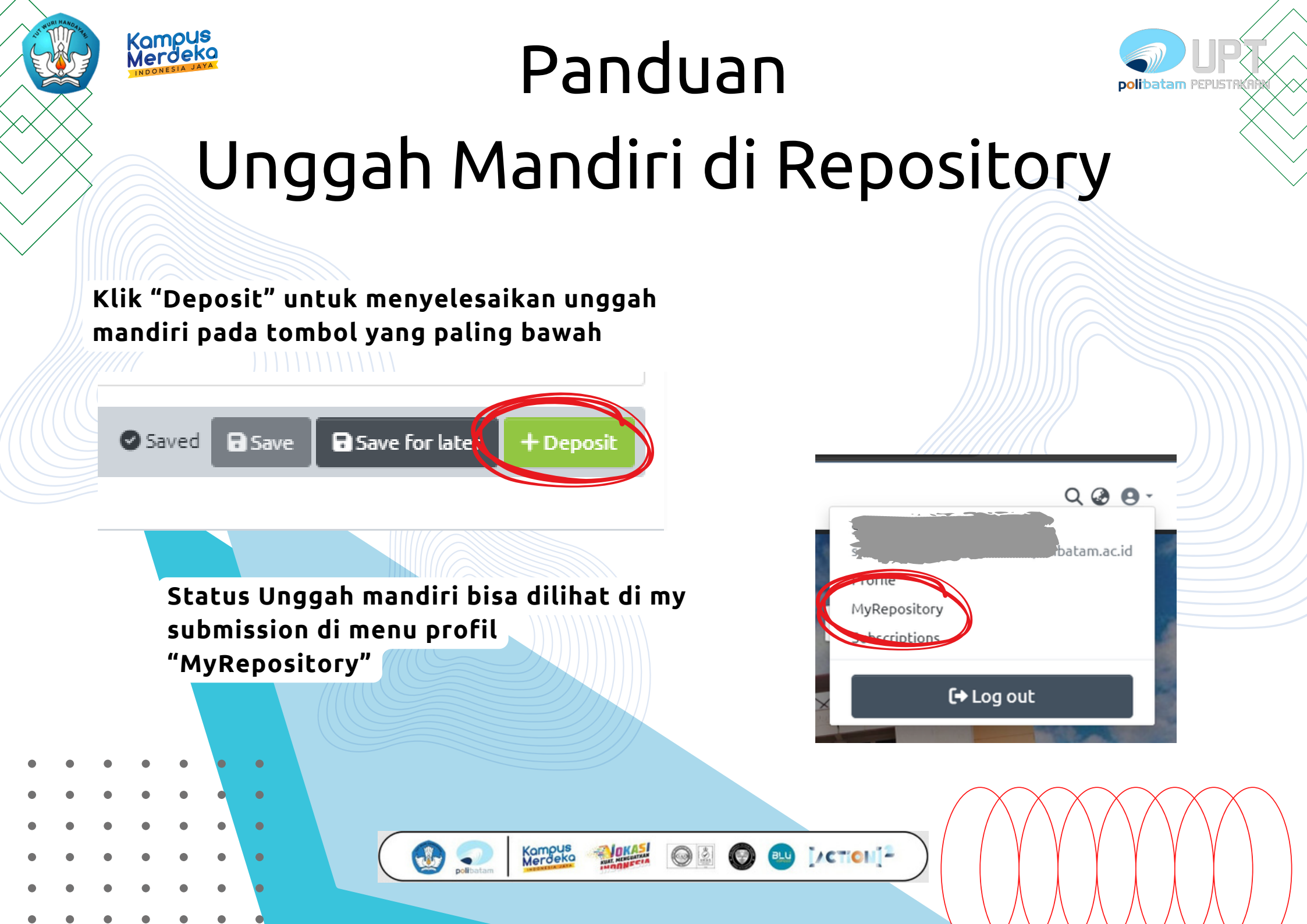

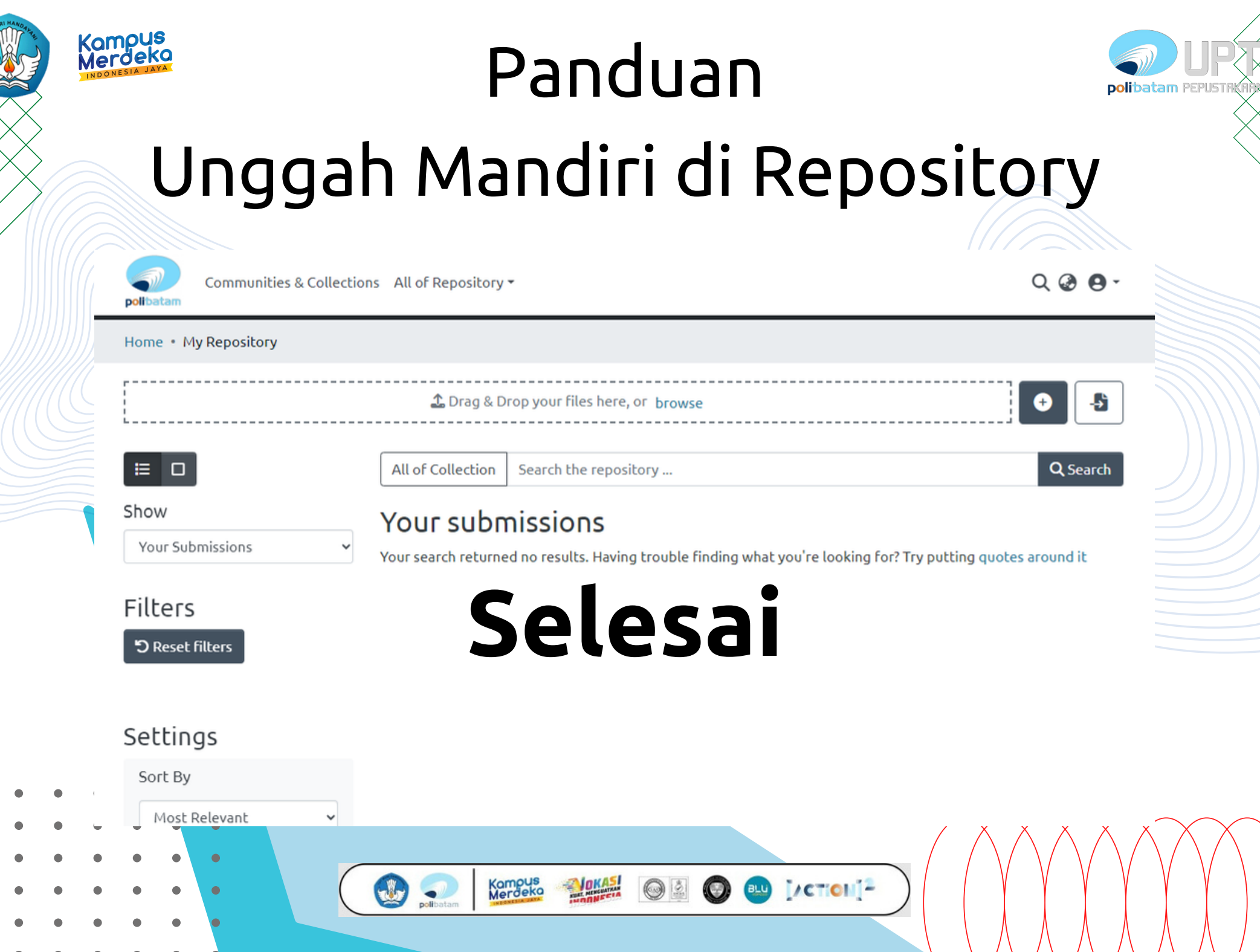